## Sofx.net Login - Outlook on PC

- 1. Open the Outlook app.
- 2. Select "File" from the upper left side.

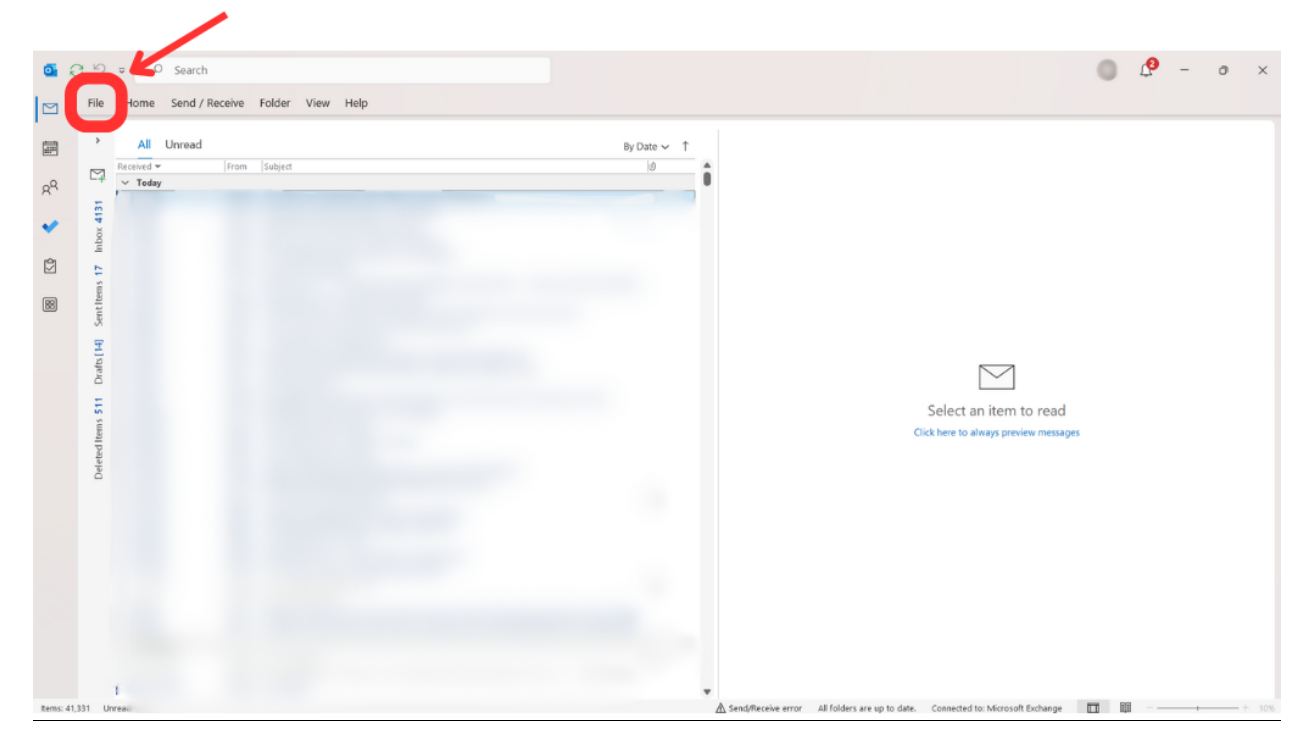

3. Select **"Account Settings**" and then **"Account Settings**..." again from the dropdown.

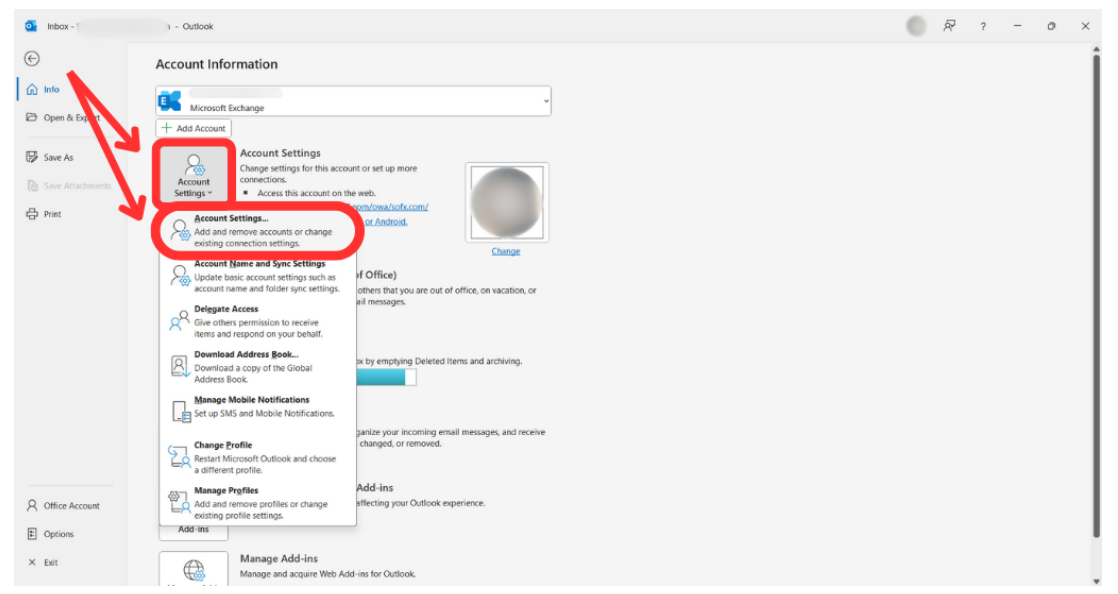

4. If your previous sofx.net email address is already listed, **select it and click** "Remove."

|                                                         | et an account and thange its settings.                 |
|---------------------------------------------------------|--------------------------------------------------------|
| Email Data Files RSS Feeds SharePoint Lists Inter       | met Calendars Published alendars Address Books         |
| 🧐 New 🧏 Repair 🖀 Change 🔮 Set as Defa                   | ult 🗙 Remove                                           |
| Name                                                    | Туре                                                   |
| •                                                       | Microsoft Exchange (send from this account by default) |
|                                                         | Microsoft Exchange                                     |
| @sofx.net                                               | Microsoft Exchange                                     |
|                                                         | Microsoft Exchange                                     |
|                                                         | Microsoft Exchange                                     |
|                                                         | Microsoft Exchange                                     |
|                                                         | Microsoft Exchange                                     |
|                                                         | Microsoft Exchange                                     |
|                                                         | Microsoft Exchange                                     |
| Selected account delivers new messages to the following | ng location:                                           |

5. Confirm your sofx.net address is no longer listed, the click "**New**" in the top left.

| Email Data Files RSS Feeds SharePoint Lists Internet Cale                                                                                                    | idars Published Calendars Address Books                |
|----------------------------------------------------------------------------------------------------|--------------------------------------------------------|
| Name                                                                                                    | Туре                                                   |
| •                                                                                                    | Microsoft Exchange (send from this account by default) |
|                                                                                                    | Microsoft Exchange                                     |
|                                                                                                    | Microsoft Exchange                                     |
|                                                                                                    | Microsoft Exchange                                     |
|                                                                                                    | Microsoft Exchange                                     |
|                                                                                                    | Microsoft Exchange                                     |
| and the second second se | Microsoft Exchange                                     |
| Selected account delivers new messages to the following location                                                                                                    | 2n:                                                    |

## 6. Enter your sofx.net email address.

- a. Select the arrow "^" next to "Advanced Option."
- b. Check the box for "Let me set up my account manually."
- c. Click "Connect."

| 🖳 Outlook                                                                         |
|-----------------------------------------------------------------------------------|
| Email address                                                                     |
| Advanced option <                                                                 |
| Connect Connect   No account? Create an Outlook.com email address to get started. |

7. If this page pops up, click the "**X**" in the top right to close it. Do not enter your password or click Sign In.

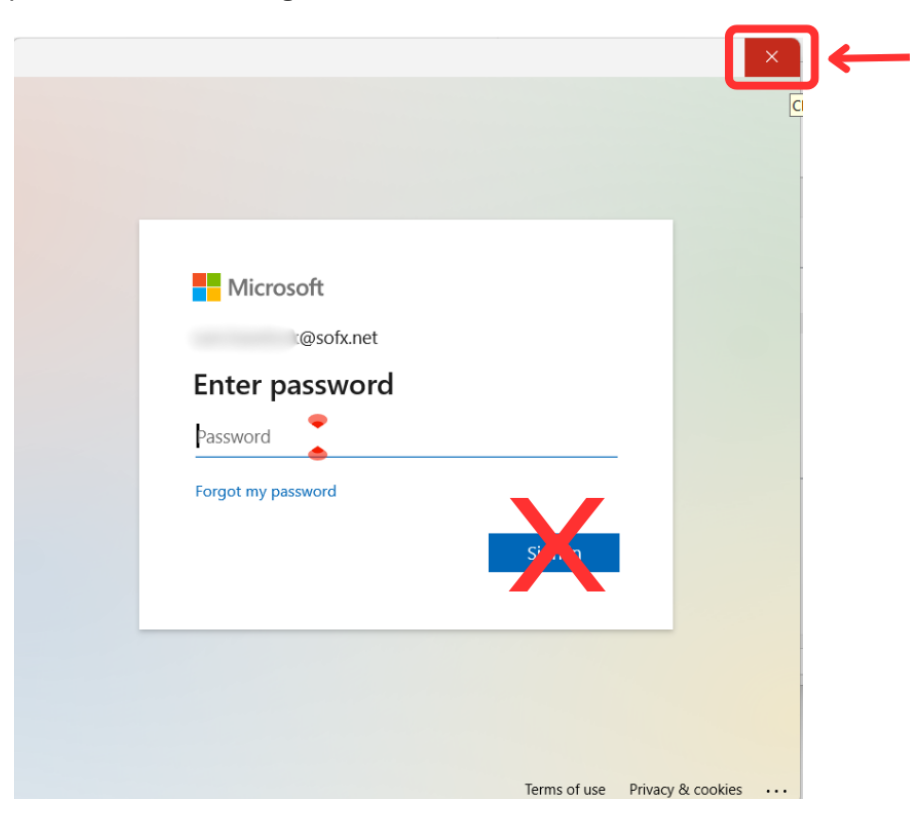

## 8. Select "IMAP."

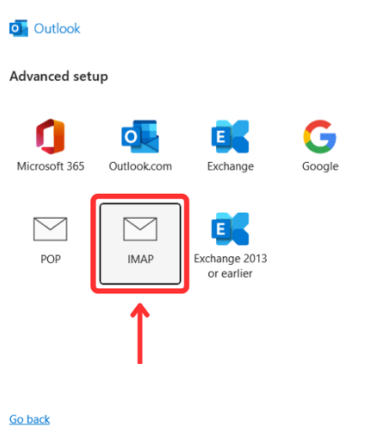

- 9. Enter the following Information:
  - a. Confirm **your sofx.net email** is listed at the top, below "IMAP Account Settings."
  - b. Enter Incoming Server "mail.sofx.net" and Port "993."
  - c. Leave Encryption method "**None**" and Require logon using Secure Password Authentication (SPA) **unchecked**.
  - d. Enter Outgoing Server "mail.sofx.net" and Port "465."
  - e. Leave Encryption method "**None**" and Require logon using Secure Password Authentication (SPA) **unchecked**.
  - f. Click "Next."

|                                     | ×                      |
|-------------------------------------|------------------------|
| IMAP Account Settings               |                        |
| @sofx.net                           | (Not you?)             |
| 1                                   |                        |
|                                     |                        |
| Server mail.sofx.net                | Port 993               |
| Encryption method SSL/TLS ~         |                        |
| Require logon using Secure Password | d Authentication (SPA) |
| Outgoing mail                       |                        |
|                                     |                        |
| Server                              | Port 405               |
| Encryption method SSL/TLS 🗸         |                        |
| Require logon using Secure Password | d Authentication (SPA) |
|                                     |                        |
|                                     |                        |
|                                     |                        |
|                                     |                        |
|                                     |                        |
|                                     |                        |
| <u>Go back</u>                      | Next                   |
|                                     |                        |
|                                     |                        |
|                                     |                        |

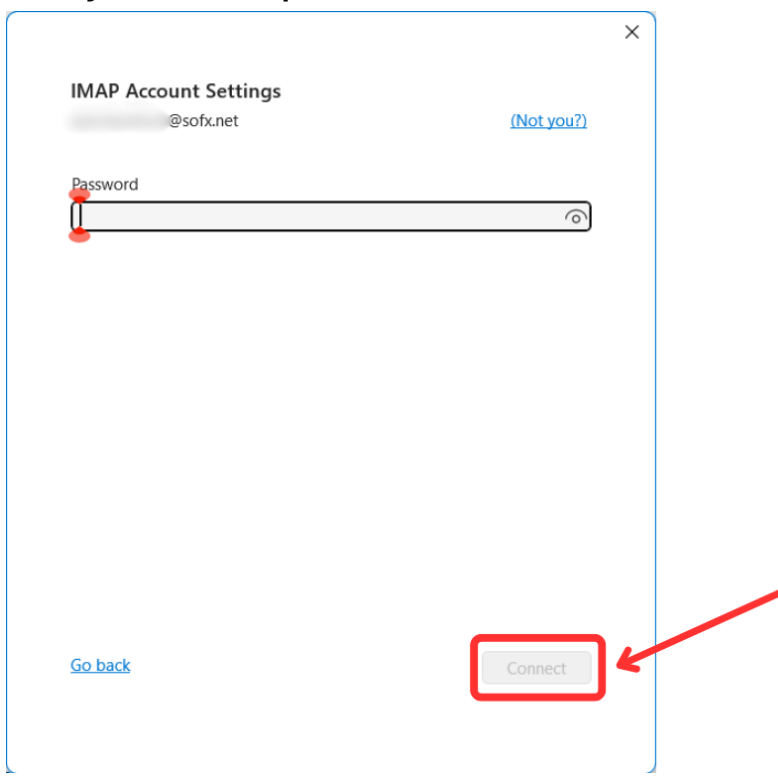

10. Enter your sofx.net password. Click "Connect."